## HUMMINBIRD 2台目以降のユーザー登録マニュアル

ハミンバードの米国ホームページ内、My Accountのページを開きます。

画面上の"Register a Product"をクリックします。

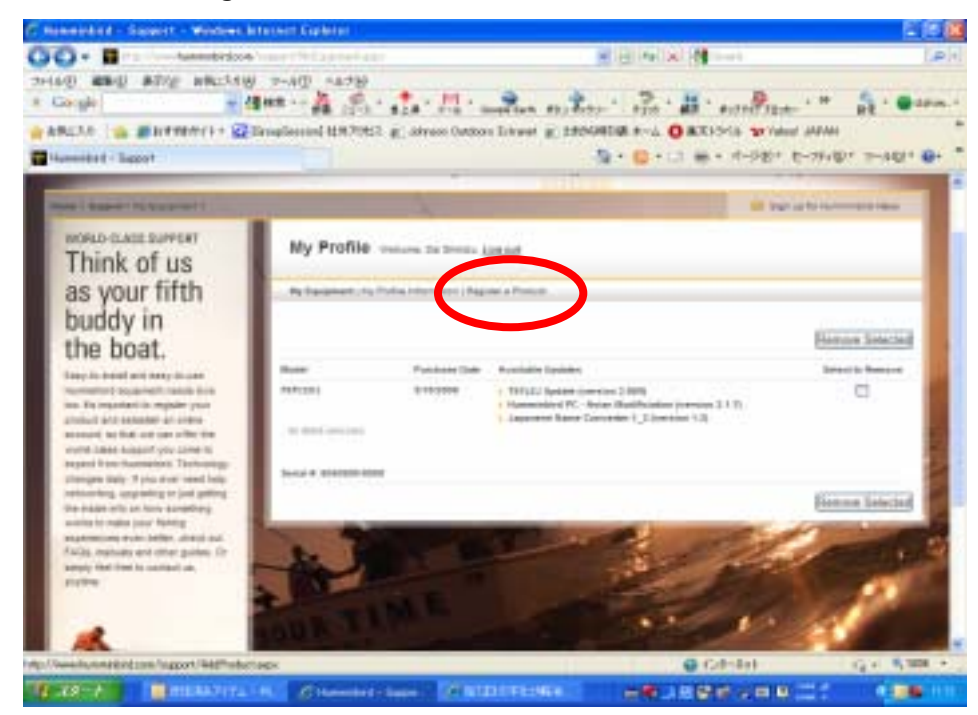

追加登録したい製品のシリアル番号を2回入力し、購入年月日を入力します。 入力が終わったら、"Add Product"をクリックします。

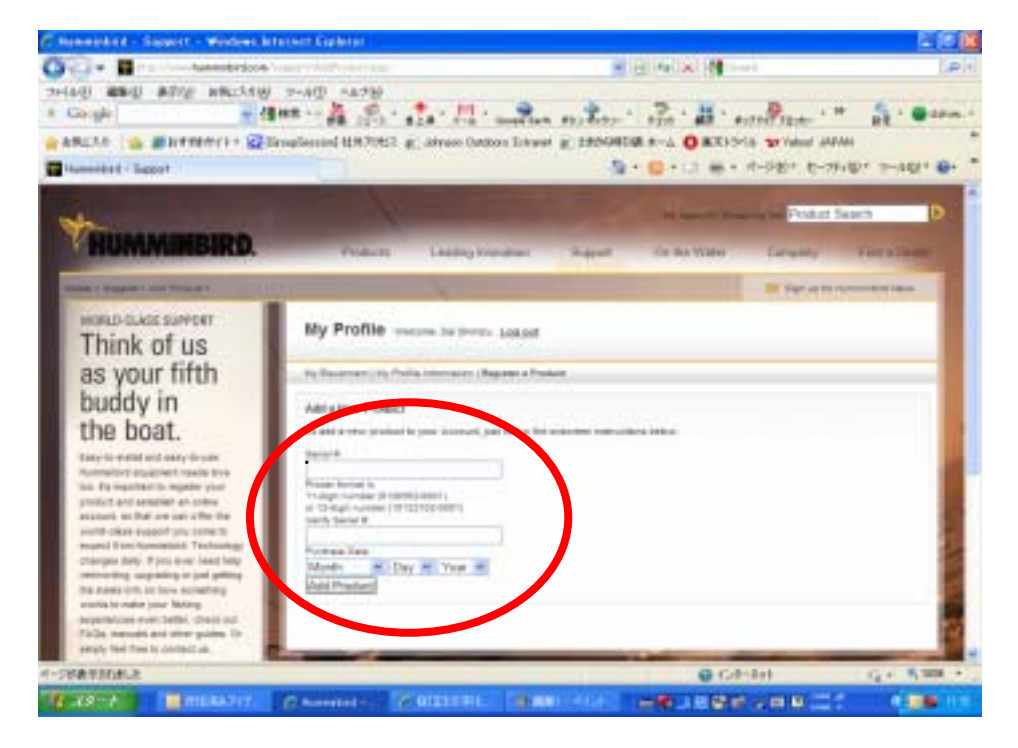

登録が成功すると、画面上に赤文字で登録に成功しましたというコメントが表示されて 新たに登録した製品情報が表示されます。

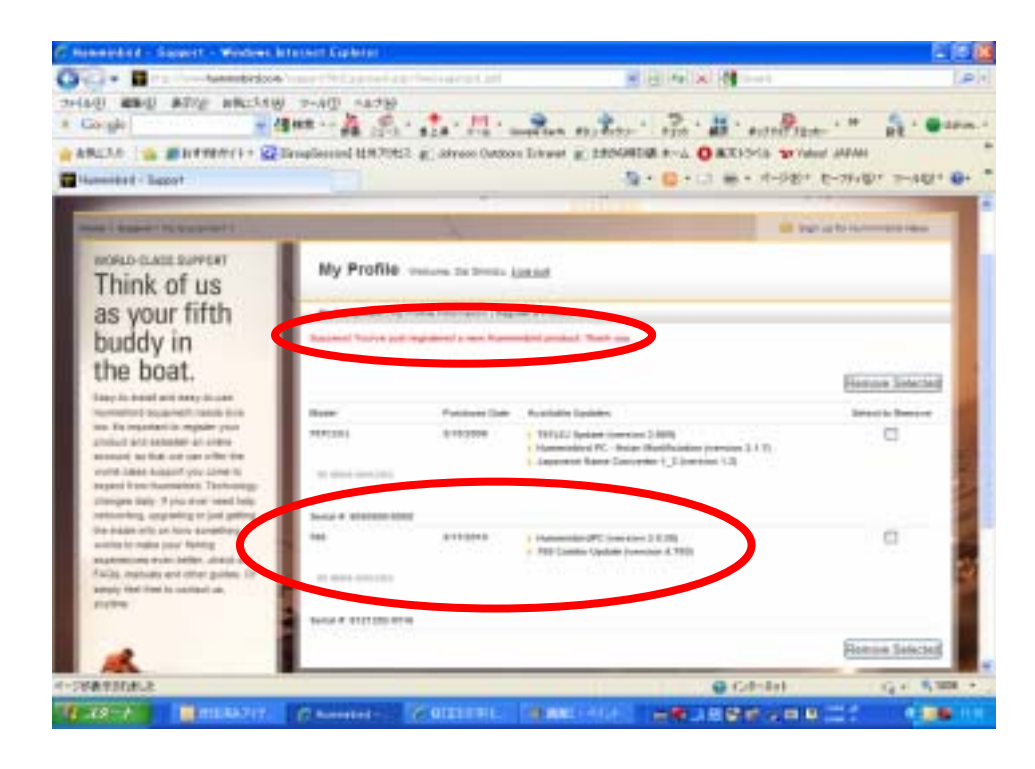